## Login

| Login    |                      |
|----------|----------------------|
|          |                      |
| Gruppe   | Ansprechpartner      |
| E-Mail   |                      |
| Passwort |                      |
|          | Anmelden             |
|          | Passwort vergessen ? |
|          |                      |

• Bitte wählen Sie beim Login unter Gruppe "Ansprechpartner" aus

## Anmeldung

| DELI         | FDALF                                 |                   |                      |                          | Benutzer                  | : - Gru           | ppe: Ansprechpar | tner 🎯 |
|--------------|---------------------------------------|-------------------|----------------------|--------------------------|---------------------------|-------------------|------------------|--------|
| DELF-Prüf    | ungen Ergebnisse Dokumente            | e Mitteilungen Me | ein Profil           |                          |                           |                   |                  |        |
| Startseite > | DELF-Prüfungen                        |                   |                      |                          |                           |                   |                  |        |
| Liste de     | r DELF-Prüfungen<br>e 1 bis 11 von 11 |                   |                      |                          |                           |                   |                  |        |
| ¢ Code       | DELF-Prüfung                          | Anmeldecodes      | Hauptansprechpartner | • Schriftliche Prüfungen | Mündliche Prüfungen       | + Anmeldeschluss: | Zahlungsfrist    | ₽      |
| 201506S      | DELF scolaire Juni 2015               | An dieser DELF    | Prüfung teilnehmen   | 13.06.15                 | Von 13.06.15 bis 23.06.15 | 17.03.15          | 18.03.15         |        |
| 201502S      | DELF scolaire Februar 2015            | An dieser DELF    | Prüfung teilnehmen   | 28.02.15                 | Von 28.02.15 bis 10.03.15 | 01.12.14          | 13.12.14         |        |
| 201502E      | DELF Prim Februar 2015                | An dieser DELF    | Prüfung teilnehmen   | 28.02.15                 | Von 28.02.15 bis 10.03.15 | 01.12.14          | 13.12.14         |        |

• Möchten Sie Ihre Schüler anmelden, klicken Sie auf "An dieser DELF-Prüfung teilnehmen".

| DELF DALF                                                                                                    | Benutzer:                       | - Gruppe: Ansprechpartner 🎯 |
|----------------------------------------------------------------------------------------------------|---------------------------------|-----------------------------|
| DELF-Prüfungen Ergebnisse Dokumente Mitteilungen Mein Profil                                                                                              |                                 | 🔒 💷                         |
| Startseite > DELF-Prüfungen > Verantwortlich für die DELF-Prüfung "DELF Prim Februar 2015" werden                                                         |                                 |                             |
| C Zurück zur Liste der DELF-Prüfungen                                                                                                    |                                 |                             |
| Verantwortlich für die DELF-Prüfung "DELF Prim Februar 2015" werden                                                                                       |                                 |                             |
| I vous souhaitez être reponsable de cette session et obtenir les codes de pré-saisie, veuillez saisir le code de celle-ci que vous pouvez récupérer au se | ecrétariat de votre établisseme | nt.                         |
| Code *                                                                                                    |                                 |                             |
| □ Ich habe die AGB gelesen und akzeptiere diese.                                                                                                    |                                 |                             |
| Sestätigen                                                                                                    |                                 |                             |

- An dieser Stelle geben Sie den Code ein, den das Sekretariat Ihrer Schule in einer E-Mail bekommen hat. Achten Sie dabei darauf, dass Sie den richtigen Code eingeben (für DELF Prim, Pro oder Scolaire).
- Achten Sie auch darauf, das Häkchen bei den AGBs zu setzen.

| DELI         | ELF DALF Benutzer: - Gruppe: Ansprechpartner (             |                                                              |                      |                          |                           |                   | partner 🎯     |     |
|--------------|------------------------------------------------------------|--------------------------------------------------------------|----------------------|--------------------------|---------------------------|-------------------|---------------|-----|
| DELF-Prüft   | LF-Prüfungen Ergebnisse Dokumente Mitteilungen Mein Profil |                                                              |                      |                          |                           |                   |               |     |
| Startseite > | DELF-Prüfungen                                             |                                                              |                      |                          |                           |                   |               |     |
| Liste de     | Liste der DELF-Prüfungen                                   |                                                              |                      |                          |                           |                   |               |     |
| ¢ Code       | + DELF-Prüfung                                             | Anmeldecodes                                                 | Hauptansprechpartner | • Schriftliche Prüfungen | # Mündliche Prüfungen     | + Anmeldeschluss: | Zahlungsfrist | ₽   |
| 201506S      | DELF scolaire Juni 2015                                    | A1: 693756A1<br>A2: 693756A2<br>B1: 693756B1<br>B2: 693756B2 |                      | 13.06.15                 | Von 13.06.15 bis 23.06.15 | 17.03.15          | 18.03.15      | a 🔁 |
| 201502S      | DELF scolaire Februar 2015                                 | A1: 792535A1<br>A2: 792535A2<br>B1: 792535B1<br>B2: 792535B2 |                      | 28.02.15                 | Von 28.02.15 bis 10.03.15 | 01.12.14          | 13.12.14      | a 🔓 |
| 201502E      | DELF Prim Februar 2015                                     | An dieser DELF-                                              | Prüfung teilnehmen   | 28.02.15                 | Von 28.02.15 bis 10.03.15 | 01.12.14          | 13.12.14      |     |

----

• Wenn Sie den Zugangscode eingegeben haben, erscheinen 4 neue Codes, die Anmeldecodes. Es gibt einen für jedes Niveau, das die Schüler ablegenkönnen.

| DELF DALF                                                    | Benutzer: - G | Gruppe: Ansprechpartner 🥘 |
|--------------------------------------------------------------|---------------|---------------------------|
| DELF-Prüfungen Ergebnisse Dokumente Mitteilungen Mein Profil |               | 🔒 💵                       |
| Startseite > DELF-Prüfungen                                  |               |                           |

| Liste de  | ste der DELF-Prüfungen     |                                                              |                      |                          |                           |                 |               |            |
|-----------|----------------------------|--------------------------------------------------------------|----------------------|--------------------------|---------------------------|-----------------|---------------|------------|
| Ergebniss | Ergebnisse 1 bis 11 von 11 |                                                              |                      |                          |                           |                 |               |            |
| ¢ Code    | DELF-Prüfung               | Anmeldecodes                                                 | Hauptansprechpartner | • Schriftliche Prüfungen | Mündliche Prüfungen       | Anmeldeschluss: | Zahlungsfrist | ₽          |
| 201506S   | DELF scolaire Juni 2015    | A1: 693756A1<br>A2: 693756A2<br>B1: 693756B1<br>B2: 693756B2 |                      | 13.06.15                 | Von 13.06.15 bis 23.06.15 | 17.03.15        | 18.03.15      | <b>8</b> 🕒 |
| 201502S   | DELF scolaire Februar 2015 | A1: 792535A1<br>A2: 792535A2<br>B1: 792535B1<br>B2: 792535B2 |                      | 28.02.15                 | Von 28.02.15 bis 10.03.15 | 01.12.14        | 13.12.14      | <b>å</b> 🕞 |
| 201502E   | DELF Prim Februar 2015     | An dieser DELF                                               | Prüfung teilnehmen   | 28.02.15                 | Von 28.02.15 bis 10.03.15 | 01.12.14        | 13.12.14      |            |

 Klicken Sie auf dieses Symbol, um Ihre Schüler anzumelden. Es öffnet sichein neues Fenster und Sie werden gebeten, die Anmeldecodes, die Sie in diesem Fenster sehen, einzugeben.

## Wie kann ich mich als Schüler/in für die DELF-Prüfung scolaire anmelden?

- Melde dich hier an : <u>http://delfdalf.institutfrancais.de/fr/inscription-</u> <u>scolaire.html</u>
- Gib deinen Code ein.

| INSCRIPTION : SAISIE DE      | VOTRE CODE DE PRÉ-SAISIE |
|------------------------------|--------------------------|
|                              |                          |
| Veuillez saisir ci-dessous v | otre code de pré-saisie. |
|                              |                          |
| Code de pré-saisie           | Valider                  |
|                              |                          |

## INSCRIPTION À LA SESSION "DELF SCOLAIRE JANVIER 2019" : SAISIE DE VOTRE NUMÉRO D'IMMATRICULATION

Si vous disposez d'un numéro d'immatriculation, saisissez ci-dessous ce numéro, vos nom et prénom et votre date de naissance, si "Nouveau candidat".

| Nouveau candidat |    | Numéro d'immatriculation*  |    |    |
|------------------|----|----------------------------|----|----|
|                  |    | Nom*                       |    |    |
|                  | ou | Prénom* Date de naissance* |    |    |
|                  |    |                            | •/ | -/ |
|                  |    | Valider                    |    |    |

| Numéro d'immatriculation*       | Je n'ai pas de numéro d'immatriculation |
|---------------------------------|-----------------------------------------|
|                                 | J'ai déjà un numéro d'immatriculation : |
|                                 |                                         |
| Civilité*                       |                                         |
| Nom*                            |                                         |
| Prénom*                         |                                         |
| Adresse*                        |                                         |
| Complément d'adresse            |                                         |
| Code postal*                    |                                         |
| Ville*                          |                                         |
| Pays*                           | ×                                       |
| Email                           |                                         |
| Tél*                            |                                         |
| Ou mobile*                      |                                         |
| Fax                             |                                         |
| Date de naissance*              | · · / · · ·                             |
| Ville de naissance*             |                                         |
| Pays de naissance*              | ×                                       |
| Nationalité*                    | ▼                                       |
| Seconde nationalité             | ▼                                       |
| Classe*                         |                                         |
| Français à partir de la classe* |                                         |
| Français comme                  |                                         |
| Enregistrer                     |                                         |

→ Alle Informationen aufmerksam ausfüllen und "Enregistrer"